# HOW TO SUBMIT A PESTICIDE PRODUCT APPLICATION MAINE BOARD OF PESTICIDES CONTROL PESTICIDE RESISTRATION ONLINE PORTAL

1. Log in at <a href="https://maine-clg.pegacloud.com/prweb/PRServlet/">https://maine-clg.pegacloud.com/prweb/PRServlet/</a>. Enter your user ID (usually your email) and password.

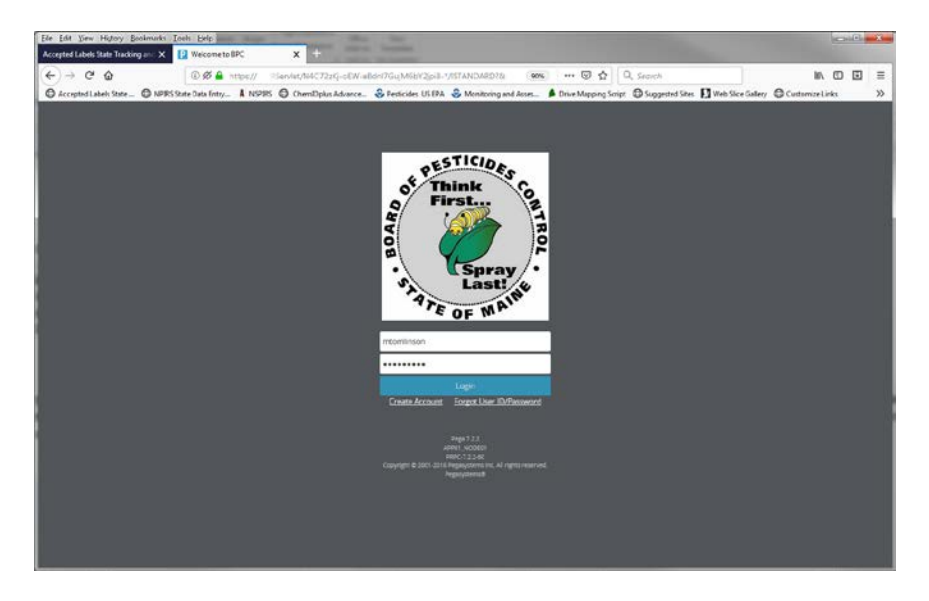

2. Select <u>Manage Product Registration</u> located in the first green block on the left of the screen. A list of all products registered for the current year will be displayed.

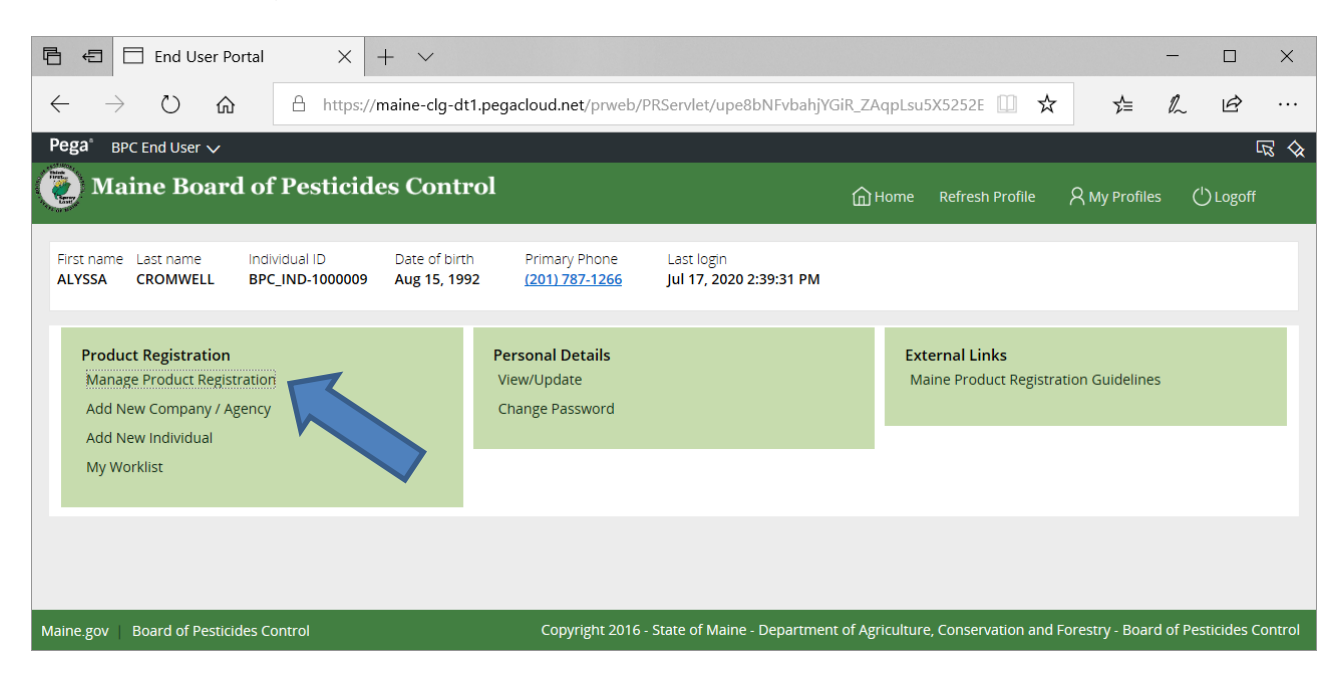

### 3. Select Add Products.

| Manage               | Product Reg                              | istration                      |                |                     |                 |                  | Add Products<br>Close                    | Renew Products                  | Manage Ac                               | ounts    |
|----------------------|------------------------------------------|--------------------------------|----------------|---------------------|-----------------|------------------|------------------------------------------|---------------------------------|-----------------------------------------|----------|
| Compan<br>Company/   | y Information<br>Agency Prefix           | Addresses                      | cy Name EPA Co | mpany Number Main   | e Company Numb  | er Primary Phone | Number                                   |                                 |                                         |          |
|                      |                                          |                                |                |                     |                 |                  |                                          |                                 |                                         |          |
| Product Stat<br>2020 | uses for Registr<br>¥                    | ation Year<br>]                |                | R                   | efresh          |                  |                                          |                                 |                                         |          |
| Click the Ex         | waiting Ro                               | eview Action                   | n Required D   | ict.                |                 |                  |                                          |                                 |                                         |          |
| Product<br>Status    | Maine<br>Registration <b>*</b><br>Number | EPA<br>Registration™<br>Number | Complete Branc | l And Product Name™ | 7 Date Created▼ | Assignment Stat  | Registrant<br>Maine<br>Company<br>Number | Registrant Company <sup>*</sup> | Submitter<br>Maine<br>Company<br>Number | Submitte |
| No cases             |                                          |                                |                |                     |                 |                  |                                          |                                 |                                         |          |

4. Select <u>Registrant Company</u> from the drop-down menu listing your accounts. A company may be listed more than once, but each will have a different Maine company number. Ensure the correct company is selected.

| Manage Product Registration (M-7713)                                                                                            | Save Other Action |
|----------------------------------------------------------------------------------------------------|-------------------|
|                                                                                                    |                   |
| Download PDF Receipt 🄛                                                                                                    |                   |
| Assignment                                                                                                    |                   |
| Select Registrant Company*       estit kijk inc-12     Image Accounts       When all products have been added, select Submit It |                   |
| Add Product to List                                                                                                    |                   |
| No cases                                                                                                    |                   |
| Add Another Product                                                                                                    |                   |
| Submit Product List                                                                                                    |                   |

## 5. Select Add Product to List.

| Manage Product Registration (M-7713)                                                                 | Save Other Actio |
|----------------------------------------------------------------------------------------------------|------------------|
|                                                                                                    |                  |
| Download PDF Receipt 🄛                                                                               |                  |
| Assignment                                                                                           |                  |
| Select Registrant Company   estik kijk inc-12  When all products have been added, select Submit List |                  |
| Add Product to List No cases                                                                         |                  |
| Add Another Product                                                                                  |                  |
| Submit Product List                                                                                  |                  |

### 6. Complete product information.

- A "yes" response to the items below triggers additional actions.
  - <u>Distributor products</u> (three-part EPA registration number shown below): requires upload of EPA Form 8570-5.
  - FIFRA 25b Exempt: requires upload of the Universal Statement of Formula.
  - <u>Uploaded to ALSTAR</u>: requires entry of ALSTAR Temp Number. Do not upload documents via the portal except for the 25(b) statement of formula.
- **NOTE**: No documents are to be uploaded from this page

| Manage Product Registration (M-7713)                                                                                | Save Other Act |
|----------------------------------------------------------------------------------------------------|----------------|
|                                                                                                    |                |
| Download PDF Receipt                                                                                                |                |
| Assignment                                                                                                    |                |
| Select Registrant Company*       estk kijk inc-12     ✓       When all products have been added, select Submit List |                |
| Add Product to List                                                                                                 |                |
| Complete Brand & Product Name∗ RegistrationYear           SUMMERTIME PEST CONTROL         2020 ▼                    |                |
| EPA Registration Number* Use Code *                                                                                 |                |
| Distributor Product?*       FIFRA 25B Exempt?*       Aquatic Herbicide Use?*             Yes o No                   |                |
| ⊙ Yes ● No O Yes ● No                                                                                               |                |
| Add Another Product                                                                                                 |                |
| Submit Product List                                                                                                 |                |

7. Select Add Another Product or Submit Product List. An entry can also be removed.

| Manage Product Registration (M-7713)                                                                                                    | Save Other Act |
|----------------------------------------------------------------------------------------------------|----------------|
|                                                                                                    |                |
| Download PDF Receipt                                                                                                    |                |
| Assignment                                                                                                    |                |
| Select Registrant Company*           estk kijk inc-12               Manage Accounts                                                                                                    |                |
| When all products have been added, select Submit List                                                                                                    |                |
| Add Product to List                                                                                                    |                |
| Complete Brand & Product Name*     RegistrationYear       SUMMERTIME PEST CONTROL     2020 •                                                                                                    |                |
| EPA Registration Number★ Use Code★ 931-9999-1234 General Use (G) ✓                                                                                                    |                |
| Distributor Product?* FIFRA 25B Exempt?* Aquatic Herbicide Use?*                                                                                                    |                |
| Groundwater Advisory?* Uploaded to ALSTAR?*<br>o Yes   No  O Yes  No  O Yes  O Yes |                |
| Add Another Product Submit Product List                                                                                                    |                |

8. Select <u>Upload</u> to upload required documents as indicated by the red circles. Please read the information in green for further instructions including required document formatting.

| Manage Product Registration (M-7713)                                                                                                    |                                                                                |                                                                                           | Save                                                                                                    |
|----------------------------------------------------------------------------------------------------|--------------------------------------------------------------------------------|-------------------------------------------------------------------------------------------|----------------------------------------------------------------------------------------------------|
|                                                                                                    |                                                                                |                                                                                           |                                                                                                    |
| Download PDF Receipt                                                                                                    |                                                                                |                                                                                           |                                                                                                    |
| Assignment                                                                                                    |                                                                                |                                                                                           |                                                                                                    |
| Red circles with an exclamated ark indicate required click on the Submit Product we button. The Uppunched or date-stamped EPA of the stamp of the stamp of the st | documents to be uploaded. Click on<br>pload action can be used to load<br>ted. | a circle, attach a document, and select<br>inle documents types. <u>Only labels in te</u> | Submit to upload. When all documents are upload<br><u>xt-searchable, PDF format are accepted</u> . Only <u>pin-</u> |
| Pesticide Products Created                                                                                                    |                                                                                |                                                                                           |                                                                                                    |
| Product EPA Reg No ket La                                                                                                    | abel Safety Data EPA Form 8570<br>Sheet                                        | 5 For Documents Actions                                                                   | :                                                                                                    |
| SUMMERTIME PEST 931-9999-1234 0                                                                                                    | 0 0                                                                            | Upload Edit                                                                               |                                                                                                    |
| Submit Products For Review                                                                                                    |                                                                                |                                                                                           |                                                                                                    |

9. Attach documents. Follow the file naming convention: EPA Reg No\_Complete Product Name\_date.

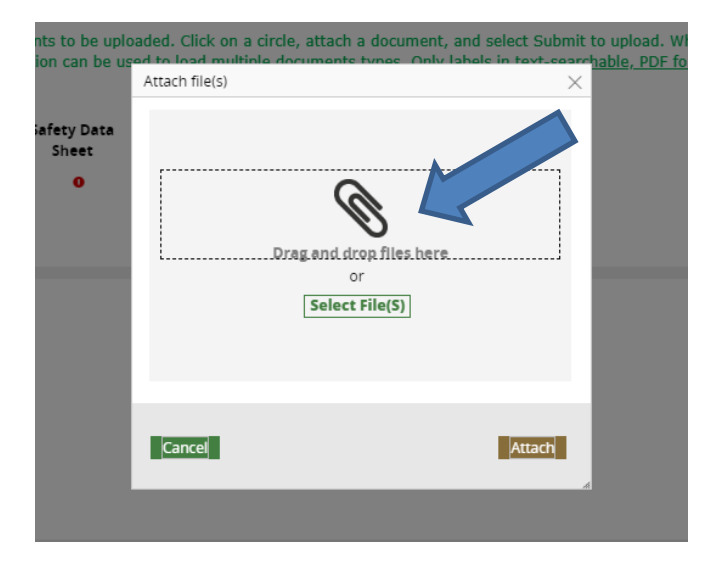

10. Select the category (label, SDS, etc.) of the attachment.

- DO NOT select "File".
- Select "Market Label" for each additional label uploaded for a product. Submit only representative sizes unless labeling is different.
- DO NOT submit front and back panels individually.

| t                    |                                     |          | Produ               |
|----------------------|-------------------------------------|----------|---------------------|
| Attach file(s)       |                                     |          | × :urre             |
|                      |                                     |          | lary<br>IME<br>ITRO |
|                      | Ø                                   |          | als                 |
| L                    | Drag and drop files here            |          | Jollov              |
|                      |                                     |          | evie                |
|                      | Select File(S)                      |          | rint                |
| Name*                | File                                | Category |                     |
| Dummy Document for P | Dummy Document for Product Reg.docx | Select 🗸 | Ê                   |
|                      |                                     |          | /ork                |
| Cancel               |                                     |          | Attach Tor          |

11. Select <u>Submit Products for Review</u>. Note the red circles changed to green checkmarks.

| Manage Product Regis                                                                   | stration (M-7713)                                              |                                                         |                                   |                                           |                                     |                                       |                                    |                                          |                                | Save                   | Other A                    |
|----------------------------------------------------------------------------------------|----------------------------------------------------------------|---------------------------------------------------------|-----------------------------------|-------------------------------------------|-------------------------------------|---------------------------------------|------------------------------------|------------------------------------------|--------------------------------|------------------------|----------------------------|
|                                                                                        |                                                                |                                                         |                                   |                                           |                                     |                                       |                                    |                                          |                                |                        |                            |
| Download PDF Receipt                                                                   |                                                                |                                                         |                                   |                                           |                                     |                                       |                                    |                                          |                                |                        |                            |
| Assignment                                                                             |                                                                |                                                         |                                   |                                           |                                     |                                       |                                    |                                          |                                |                        |                            |
| Red circles with an excla<br>click on the Submit Prod<br><u>punched or date-stampe</u> | mation mark indica<br>ucts For Review but<br>d EPA 8570-5 form | te required docu<br>tton. The Upload<br>s are accepted. | ments to be up<br>action can be u | loaded. Click on a<br>ised to load multip | circle, attach a<br>le documents ty | document, ar<br>ypes. <u>Only lat</u> | nd select Subm<br>bels in text-sea | it to upload. When<br>archable, PDF form | n all documer<br>lat are accep | its are u<br>ted. Only | iploaded,<br>y <u>pin-</u> |
| Pesticide Products Create                                                              | d                                                              |                                                         |                                   |                                           |                                     |                                       |                                    |                                          |                                |                        |                            |
| Product                                                                                | EPA Reg No                                                     | Market Label                                            | Safety Data<br>Sheet              | EPA Form 8570-5                           | Formula (CSF)                       | Documents                             | Actions                            |                                          |                                |                        |                            |
| SUMMERTIME PEST<br>CONTROL<br>Submit Products For Rev                                  | 931-9999-1234                                                  | <b>~</b>                                                | 4                                 | ~                                         |                                     | Upload                                | Edit                               |                                          |                                |                        |                            |

- 12. Enter payment information.
  - Select Credit card, EFT, or Check from the drop-down menu. (Cash is not an option.)
    - If paying by check, print <u>Receipt</u> to mail with check.
       Make checks payable to Treasurer, State of Maine
  - Select Finish

| Manage Product Registration (M-7713)                  |                          | Save Other Act                    |
|-------------------------------------------------------|--------------------------|-----------------------------------|
| 1 2                                                   |                          |                                   |
| Single Payment Multiple Payment                       |                          |                                   |
| Payments                                              |                          |                                   |
| Enter either a First and Last Name, or a Company Name |                          |                                   |
| Payment Options*                                      |                          |                                   |
| Cash V                                                |                          |                                   |
| Amount (\$)                                           | Total Quantity           |                                   |
| Received From First Name*                             | Received From Last Name* | Received From Company/Agency Name |
|                                                       |                          |                                   |
| Deposit Date*                                         | Cash Receipt #*          | Cash Amount*                      |
|                                                       |                          |                                   |
|                                                       |                          |                                   |
|                                                       |                          |                                   |
|                                                       |                          |                                   |
|                                                       |                          |                                   |
|                                                       |                          |                                   |
|                                                       |                          |                                   |
|                                                       |                          |                                   |
|                                                       |                          |                                   |
|                                                       |                          |                                   |
|                                                       |                          |                                   |
|                                                       |                          |                                   |

Finish

13. When a product is registered or pended, an automated email will be sent to the primary email address for the company contact, directing the individual to login and check the account.

- Login and go to Manage Product Registration.
- The current registration year is displayed.

| Manage                          | Product Reg                              | gistration                       |                              |                                |                   | Add Products<br>Close                      | Renew Products                  | Manage Ac                               | counts   |
|---------------------------------|------------------------------------------|----------------------------------|------------------------------|--------------------------------|-------------------|--------------------------------------------|---------------------------------|-----------------------------------------|----------|
| Compar<br>Company<br>——         | ny Informatic<br>/Agency P               | Addresses<br>company / Agen      | cy Name EPA Company Number   | Maine Company Num              | ber Primary Phone | Number                                     |                                 |                                         |          |
| Product Sta<br>2020<br>Approved | tuses for Registr<br>Waiting Re          | ration Year<br>]<br>eview Action | n Required Denied            | Refresh                        |                   |                                            |                                 |                                         |          |
| Click the E                     | xpand lcon to vi                         | iew related regis                | strations by product.        |                                |                   |                                            |                                 |                                         |          |
| Product <sub>y</sub><br>Status  | Maine<br>Registration <b>፣</b><br>Number | EPA<br>Registration▼<br>Number   | Complete Brand And Product N | Name <sup>*</sup> Date Created | ↑ Assignment Stat | Registrant<br>Maine T<br>Company<br>Number | Registrant Company <sup>*</sup> | Submitter<br>Maine<br>Company<br>Number | Submitte |
| No cases                        |                                          |                                  |                              |                                |                   |                                            |                                 |                                         |          |

14. Select one of the four tabs shown below to check registration status of submitted applications.

| Manage Product Registration                                                                                                    | Add Products Renew Products Manage Accounts                                                                                                    |
|----------------------------------------------------------------------------------------------------|----------------------------------------------------------------------------------------------------|
|                                                                                                    |                                                                                                    |
| Company Information Addresses                                                                                                    |                                                                                                    |
| Company/Agency Prefix Company / Agency Name EPA Company Number Maine Company Number Primary Phor                                       | ne Number                                                                                                    |
| Product Statuses for Registration Year       2020     V       Approved     Waiting Review       Action Required     Denied             |                                                                                                    |
| Click the Expand Icon to view related registrations by product.                                                                        |                                                                                                    |
| Maine EPA<br>Product Registration™ Registration™ Complete Brand And Product Name™ Date Created™ Assignment Sta<br>Status Number Number | Registrant Submitter<br>Atus <sup>*</sup> Maine <sup>*</sup> Registrant Company <sup>*</sup> Maine <sup>*</sup> Submitte<br>Company Company Number Number |
| No cases                                                                                                    |                                                                                                    |

### 14a. Approved

- Registered products will have a 10-digit Maine registration numbr: 201200####, 20200000##, etc.
- The first four digits are the initial registration year, the last six digits are assigned consecutively when product registration was approved.
- Sort the <u>Maine Registration Number</u> column to display the numbers in descending order (e.g. 2020000500, 2019000352, 2002000350, etc.) to view the most recent products approved for registration.

**NOTE**: This is your confirmation of registration. Maine does not issue certificates.

14b. Waiting Review

- Displays products not yet reviewed.
- Submissions are processed in the order they are received.
- Due to the high volume of submissions, allow a minimum of 30 days before contacting the office to inquire about a submission.

14c. Action Required

- Displays submissions that were pended and returned to your worklist for action.
- Select <u>Review</u> then <u>Decision Information</u>. The issue(s) to be corrected will be displayed.
- An email detailing the issues, corrections required, and directions for resubmitting will sent.

| Product Status | es for Registration Yea | ər        |
|----------------|-------------------------|-----------|
| 2020           | ~                       |           |
| Approved       | Waiting Review          | Action Re |

Click the Expand Icon to view related registrat

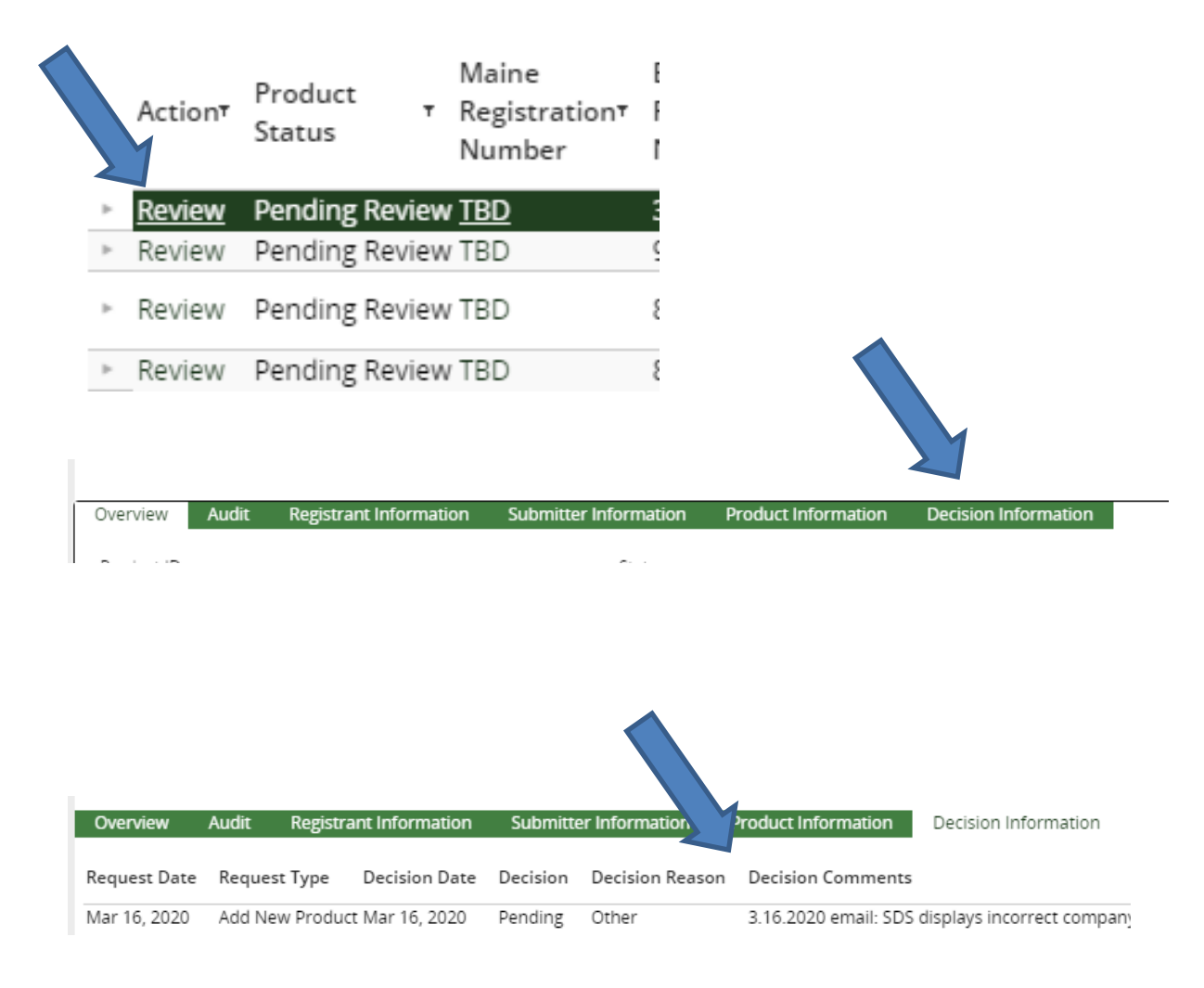